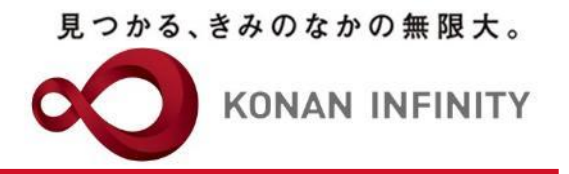

# Webを活用した授業のためのTips

## 23-2\_My KONAN\_コース管理 \_課題評価

My KONANの活用方法

甲南大学教務部・教育学習支援センター

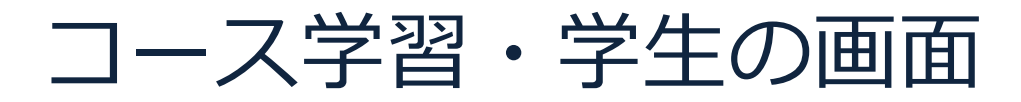

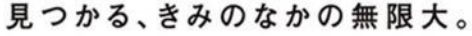

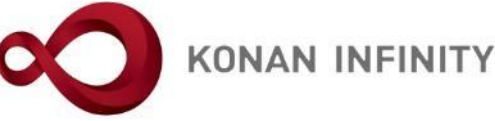

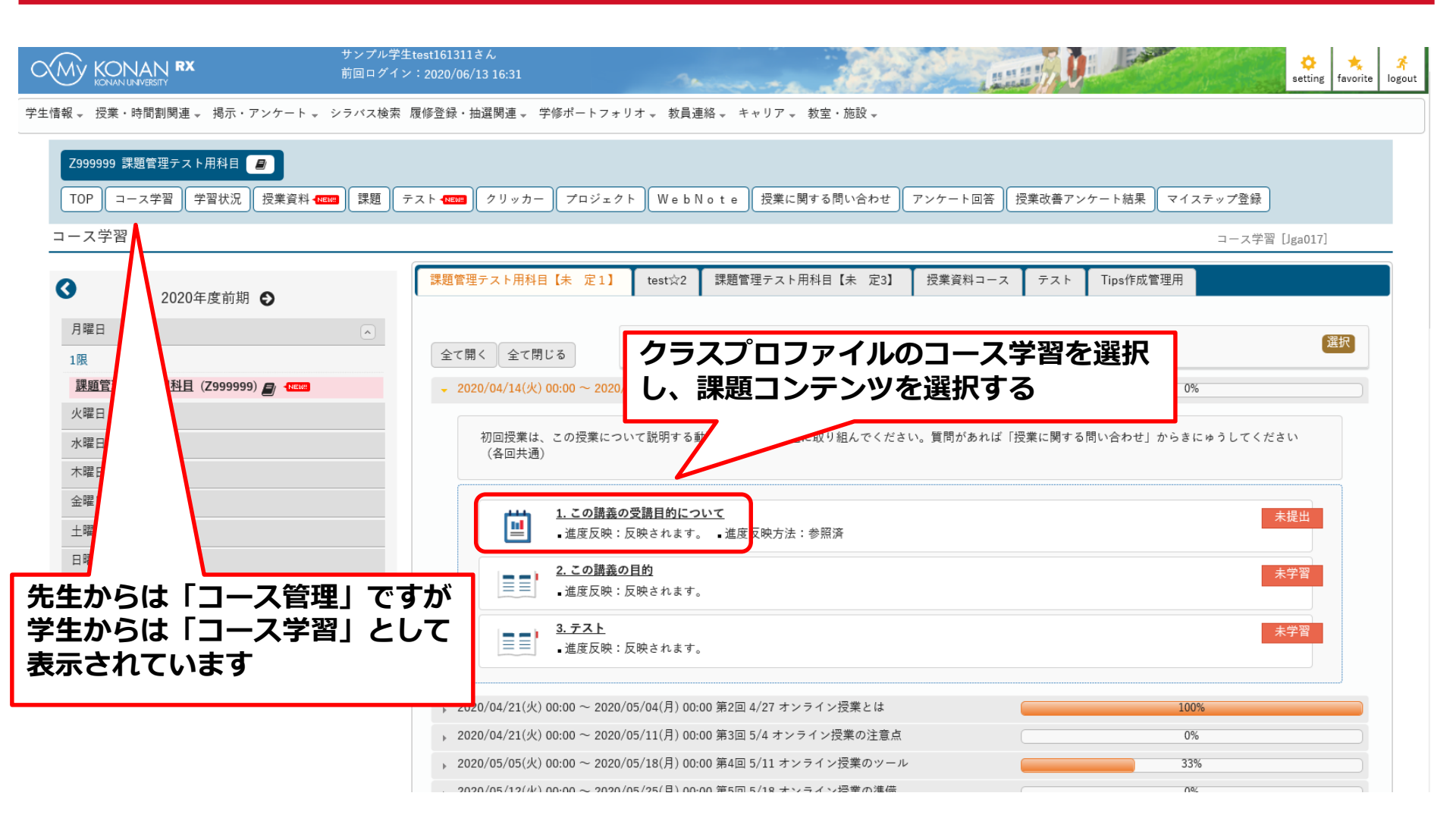

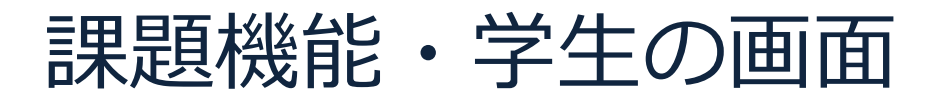

見つかる、きみのなかの無限大。

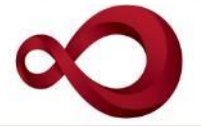

**KONAN INFINITY** 

| ▼ 課題内容   | 課題の提出期限や課題内容を確認する<br>添付ファイルがある場合は、「添付資料を確認」                                |
|----------|----------------------------------------------------------------------------|
| 課題グループ   | をクリックするとダウンロードできる                                                          |
| 課題名      | この講義の受講目的について                                                              |
| 課題公開期間   | 2020/04/14(火) 00:00 ~ 2020/06/30(火) 16:32                                  |
| 課題提出期間   | 2020/04/20(月) 00:00 ~ 2020/06/30(火) 16:32                                  |
| 課題内容     | この講義の受講目的について、添付のWordファイルに記入して提出しなさい。                                      |
| 添付ファイル   | ◎ 添付資料を確認                                                                  |
| 課題提出方法   | ファイル提出                                                                     |
| コース      | 課題管理テスト用科目【未定1】 調節担出去法がファイル担出の担合け                                          |
| 目次       | 第1回 4/20 導入<br>メリット・ション・ション・ション・ション・ション・ション・ション・ション・ション・ション                |
| ▼ 課題提出   | Wold ノ ゲ イ ル 寺 を 添 竹 9 る                                                   |
| 添付ファイル 🥑 | * <sup>選択してください</sup><br>提出の際のコメントを入力する<br>文字数に限りがあるため、課題内<br>容を入力するには適さない |
|          |                                                                            |
|          | O 確定 一時保存                                                                  |

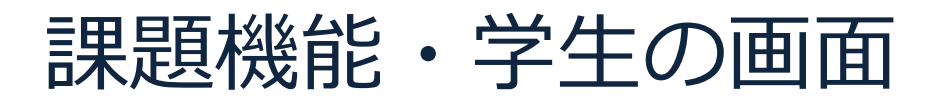

見つかる、きみのなかの無限大。

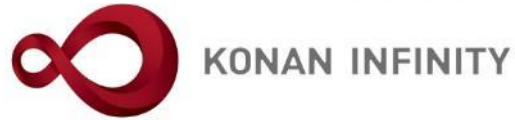

#### - 課題内容

| 課題グループ   |                                           |
|----------|-------------------------------------------|
| 課題名      | この講義の受講目的について                             |
| 課題公開期間   | 2020/04/14(火) 00:00 ~ 2020/06/30(火) 16:32 |
| 課題提出期間   | 2020/04/20(月) 00:00 ~ 2020/06/30(火) 16:32 |
|          | この講義の受講目的について、添付のWordファイルに記入して提出しなさい。     |
| 課題内容     |                                           |
|          |                                           |
|          |                                           |
| 添付ファイル   | ◎ 添付資料を確認                                 |
| 課題提出方法   | ファイル提出                                    |
| コース      | 課題管理テスト用科目【未 定1】                          |
| 目次       | 第1回 4/20 導入                               |
| 建朝提出     | 課題ノアイルか添付できていることを                         |
| PRASACIA | 確認する                                      |
|          | ★ 選択してください                                |
|          |                                           |
| 添付ファイル 💋 |                                           |
|          | ◆ ダウンロード 12345678甲南太郎 サンプル課 13KB 血        |
|          | 題.docx                                    |
|          |                                           |
|          | 第1回課題を提出します。 課題を提出する場合は、「確定」ボタ            |
| コメント     |                                           |
|          |                                           |
|          |                                           |
|          |                                           |
|          |                                           |

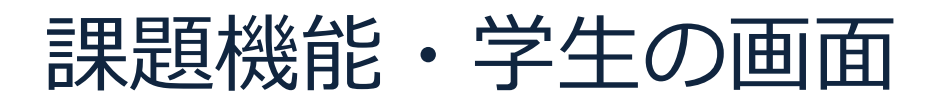

見つかる、きみのなかの無限大。

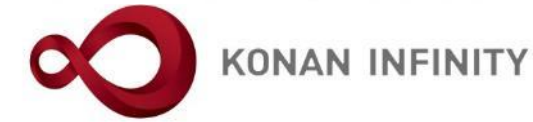

#### - 課題内容

| 課題グループ     |                                                                                       |  |  |  |  |  |  |  |  |
|------------|---------------------------------------------------------------------------------------|--|--|--|--|--|--|--|--|
| 課題名        | この講義の受講目的について                                                                         |  |  |  |  |  |  |  |  |
| 課題公開期間     | 2020/04/14(火) 00:00 ~ 2020/06/30(火) 16:32                                             |  |  |  |  |  |  |  |  |
| 課題提出期間     | 2020/04/20(月) 00:00 ~ 2020/06/30(火) 16:32                                             |  |  |  |  |  |  |  |  |
|            | この講義の受講目的について、添付のWordファイルに記入して提出しなさい。                                                 |  |  |  |  |  |  |  |  |
| 課題内容       |                                                                                       |  |  |  |  |  |  |  |  |
|            | 課題提出期間内でかつ、教員が未確認の場合                                                                  |  |  |  |  |  |  |  |  |
| <br>添付ファイル |                                                                                       |  |  |  |  |  |  |  |  |
|            | 「ファイル提出」 添付ファイルを削除して再度ファイルをファ                                                         |  |  |  |  |  |  |  |  |
|            | 課題管理テスト用科目【未定1】 イルを添付する                                                               |  |  |  |  |  |  |  |  |
|            | 第1回 4/20 導入                                                                           |  |  |  |  |  |  |  |  |
|            |                                                                                       |  |  |  |  |  |  |  |  |
| ▼ 林起灰山     |                                                                                       |  |  |  |  |  |  |  |  |
|            | ★ 選択してください                                                                            |  |  |  |  |  |  |  |  |
|            |                                                                                       |  |  |  |  |  |  |  |  |
| 添付ファイル 💙   |                                                                                       |  |  |  |  |  |  |  |  |
|            | <ul> <li>▲ダウンロード</li> <li>12345678甲南太郎_サンプル課</li> <li>13KB</li> <li>題.docx</li> </ul> |  |  |  |  |  |  |  |  |
|            |                                                                                       |  |  |  |  |  |  |  |  |
|            | <sup>第1回課題を提出します。</sup> 「確定」ボタンをクリックすると提出                                             |  |  |  |  |  |  |  |  |
| コメント       | はなしくお願いします。 課題が差替えられる                                                                 |  |  |  |  |  |  |  |  |
|            |                                                                                       |  |  |  |  |  |  |  |  |
|            |                                                                                       |  |  |  |  |  |  |  |  |
|            |                                                                                       |  |  |  |  |  |  |  |  |

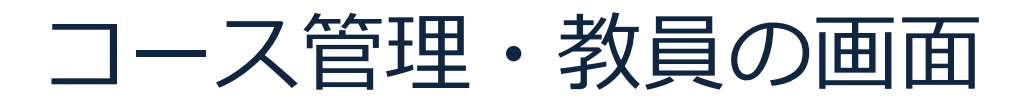

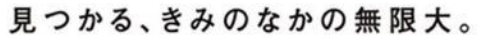

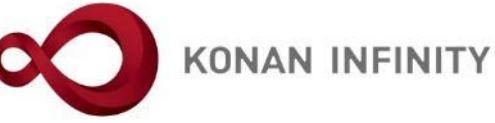

| 大 定 株 定 株 定 前回口                                                              | 1 さん<br>グイン:2020/06/13 16:47     | man and                       | ALL STATE                |                 | batch settin  | g favorite logout |
|------------------------------------------------------------------------------|----------------------------------|-------------------------------|--------------------------|-----------------|---------------|-------------------|
| 共通 → 学生関連 → シラバス・時間割 → 授業支援 → 成績 →                                           | 教室・施設 →                          |                               |                          |                 |               |                   |
| Z999999 課題管理テスト用科目     ・前の授業       TOP     コース管理       学習状況     学生からの質問(Q&A) | 次の授業 ▶<br>) 授業資料 課題 テスト クリッカー グル | ープ学習                          | 学生連絡(揭示登録) 履修者           | 名簿 授業出欠情報管理 シラノ | 《ス登録・修正) 成績   | <b>⑦</b>          |
| 授業改善アンケート結果                                                                  |                                  |                               |                          |                 |               |                   |
| <u>コース管理</u>                                                                 |                                  |                               |                          |                 | コース管理 [Jga016 | 5]                |
| •                                                                            |                                  |                               |                          |                 | コース自動生成 🕇     | コース追加             |
|                                                                              | 課題管理テスト用科目【未 定1】 test            | ☆2 【課題管理テスト用科                 | 学生から提出                   | された課題を          | ♀占する際         | 4                 |
| 月曜日                                                                          | •                                |                               |                          | したりしょう          |               |                   |
| 1限                                                                           |                                  |                               | は、「〇紀朱                   | ミ をクリック         |               | Η Ι               |
| 基礎外国語(文)(J9901100)-NEW                                                       |                                  |                               |                          |                 |               |                   |
| 課題管理テスト用科目(Z999999)                                                          |                                  |                               |                          |                 | て開く全て         | 閉じる               |
| 2限                                                                           |                                  | $14(k) 00.00 \sim 2020/06/30$ | /火) 23:59 第1回 4/20 導入    |                 |               |                   |
| 基礎外国語(経)(J9903100)-{NEW2                                                     |                                  | 14()() 00.00 2020, 00, 00     | X) 20.00 X114 4/20 47/   | V               |               |                   |
| 3限                                                                           | =                                | 1. この講義の受講目的に                 | ついて                      | O 結果            | ✓ 編集          |                   |
| 基礎外国語(営)(J9905100)                                                           |                                  | ■進度反映:反映されます                  | 。                        | 参照済             |               |                   |
| 4限                                                                           |                                  |                               |                          |                 |               |                   |
| 基礎外国語(理・知)(J9906100)-1000<br>其礎4月 国語(FLRST)(J0000100)                        |                                  | 2 この講義の目的                     |                          |                 | ▲ 炉住 ▲ 判附     |                   |
| 幸 <u>施22月里(LIK21)</u> (19909100)- <mark>Mem</mark>                           |                                  | - 進度反映・反映されます                 |                          |                 |               |                   |
| 1 歴史 (10000100)                                                              | = 7 1                            |                               | ٥                        |                 |               |                   |
| 本価目<br><u> 本価目 (FIK21)</u> (12202100) ▲ MEWE                                 |                                  | 2 テフト                         |                          |                 |               |                   |
| 火唯口 ▼                                                                        |                                  | 3. ノスト                        |                          |                 | ● 編集 ■ 則防     |                   |
| 水曜日                                                                          | <b>运送</b> 2                      | ■延度及映・反映されより                  | 0                        |                 |               |                   |
| 木曜日                                                                          | <b>按未具件</b>                      |                               |                          |                 |               |                   |
| 金曜日                                                                          | ≡ 2020/04/                       | 21(火) 00:00 ~ 2020/05/04      | (月) 00:00 第2回 4/27 オンライン | ン授業とは           |               | ~                 |

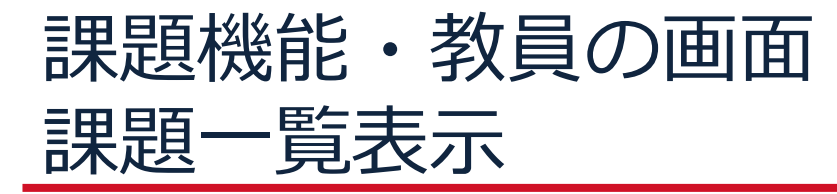

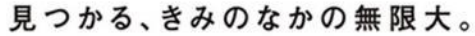

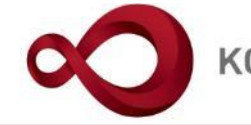

KONAN INFINITY

この講義の受講目的について 一括登録 提出期間 : 2020/04/20(月) 00:00 ~ 2020/06/30(火) 16:32 + 検索条件 Q 検索 保存 Ⅲ 列選択 提出回数 未提出 再提出回数 再提出期限 提出日時 学籍番号 氏名 (カナ) 未確認 サンプル学生test161311 (サンプルガクセイtest161311) 👤 test161311 1回 2020/06/13(土) 16:43 0 サンプル学生test171110 (サンプルガクセイtest171110) 2020/06/13(土) 16:52 test171110 0 1回 < > (1 / 1)1 10 🗸 2件 14 | <4 再提出期限 検索結果をデータ出力 CSV(UTF-8) CSV(Shift\_JIS) 🗸 ヘッダー行を含む ☑ Excel **玉** ダウンロード Θ 再提出取消 フィードバック一括登録 ◎ 提出ファイル一括ダウンロード 再提出依頼 右ヘスクロールすると... O 確定

-覧で選択した学生へ掲示を配信する。

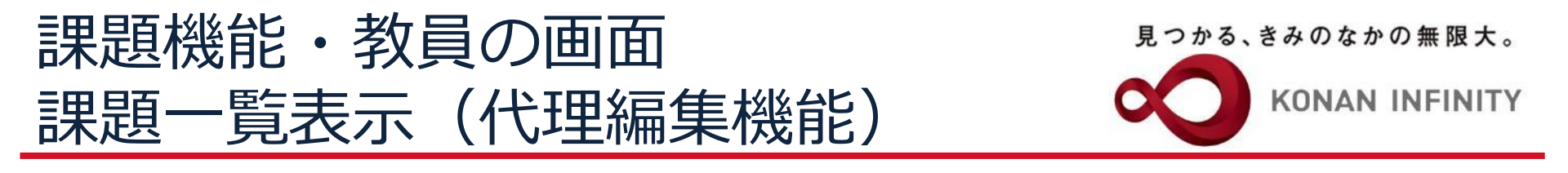

| この講義の受調<br>提出期間 : 20 | この講義の受講目的について<br>選出期間 : 2020/04/20(月) 00:00 ~ 2020/06/30(火) 16:32 学生の代わりに提出することができる<br>メール等で受け付けた場合に登録でき |                     |    |              |        |           |                        |            |      |                 |  |
|----------------------|----------------------------------------------------------------------------------------------------|---------------------|----|--------------|--------|-----------|------------------------|------------|------|-----------------|--|
|                      |                                                                                                    |                     |    |              |        |           |                        |            |      |                 |  |
|                      |                                                                                                    |                     |    | 1/           |        |           |                        |            |      | 保存 🛛 🖩 列選択      |  |
| 再提出回数                | 再提出期限                                                                                                    | 提出日時                | 代理 | 点数(公開)       | 性別     | 学年        | 学科組織                   | 入学年度学期     | 異動   | IPアドレス          |  |
|                      |                                                                                                    | 2020/06/13(±) 16:43 | 編集 |              | 男性     | 4年        | 学部生 経済 経済              | 2016年度 前期  |      | 172.16.43.164   |  |
|                      |                                                                                                    | 2020/06/13(±) 16:52 | 編集 |              | 男性     | 4年        | 学部生 文 日文 日本文学          | 2017年度 前期  |      | 172.16.43.164   |  |
| <                    |                                                                                                    |                     |    | 0/14 (0 ( 0) |        | $\square$ |                        |            |      | >               |  |
|                      |                                                                                                    |                     |    | 217 (1 / 1)  |        |           |                        |            |      |                 |  |
|                      | 再提出期限 🦳                                                                                                  | 8                   |    | 検索結果る        | トデータ出力 | CSV(UTF-  | -8) CSV(Shift_JIS) Exc | cel 🗸 ヘッダー | 行を含む | <b>ま</b> ダウンロード |  |
| 再提出依頼                | 再提出依頼 再提出取消 フィードバックー括登録 ◎ 提出ファイルー括ダウンロード                                                                 |                     |    |              |        |           |                        |            |      |                 |  |
|                      |                                                                                                    |                     |    |              | 0 確定   |           |                        |            |      |                 |  |

一覧で選択した学生へ掲示を配信する。

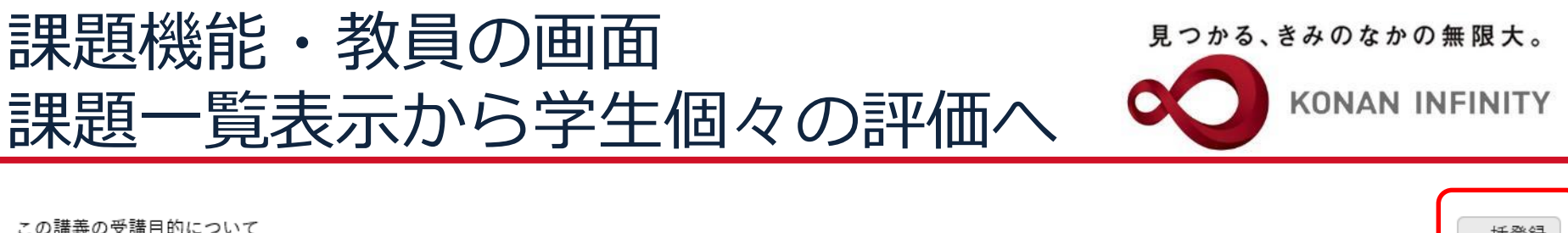

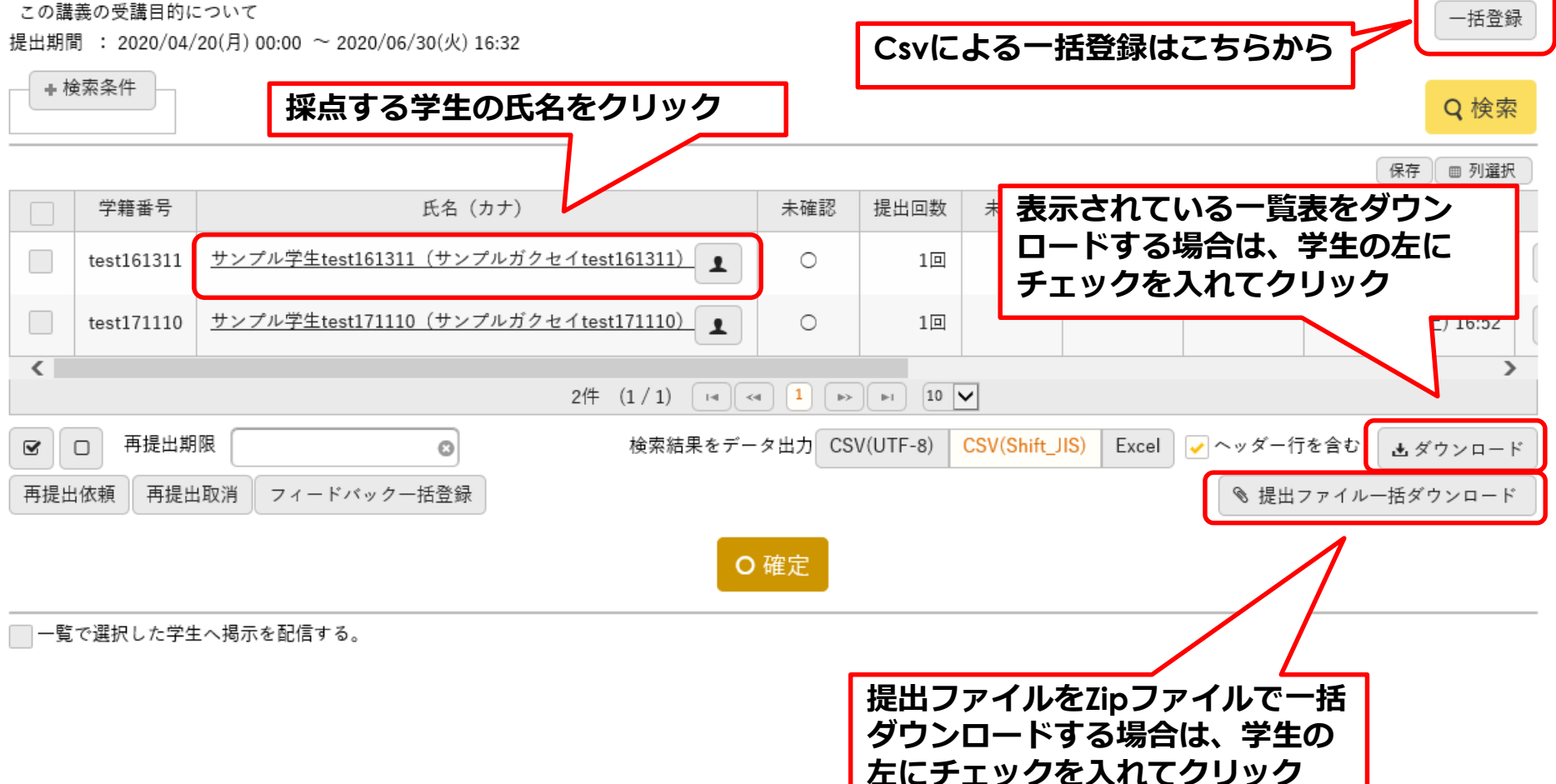

### 課題グループ この講義の受講目的について 課題提出期間 2020/04/20(月) 00:00 ~ 2020/06/30(火) 16:32 この講義の受講目的について、添付のWordファイルに記入して提出しなさい。 添付ファイル 提出ファイルをダウンロー ドするにはクリック 課題提出方法 「確認済にする」をクリックすると採点 しなくても学生が課題を差替えられなく 添付ファイル なる 添付資料を確認 第1回課題を提出します。 よろしくお願いします。 $2020/06/13(\pm)$ 16:43 2020/06/13(±) 16:43 確認済にする

test161311 サンプル学生test161311 (サンプルガクセイtest161311) 学部生 経済 経済 4年

課題内容

課題名

課題内容

提出情報

提出依頼

コメント

提出日時

更新日時

### 課題機能・教員の画面 学生個々の提出内容の確認

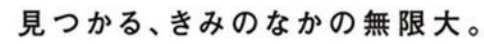

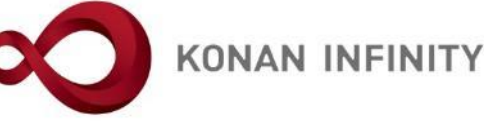

次の提出課題 ▶

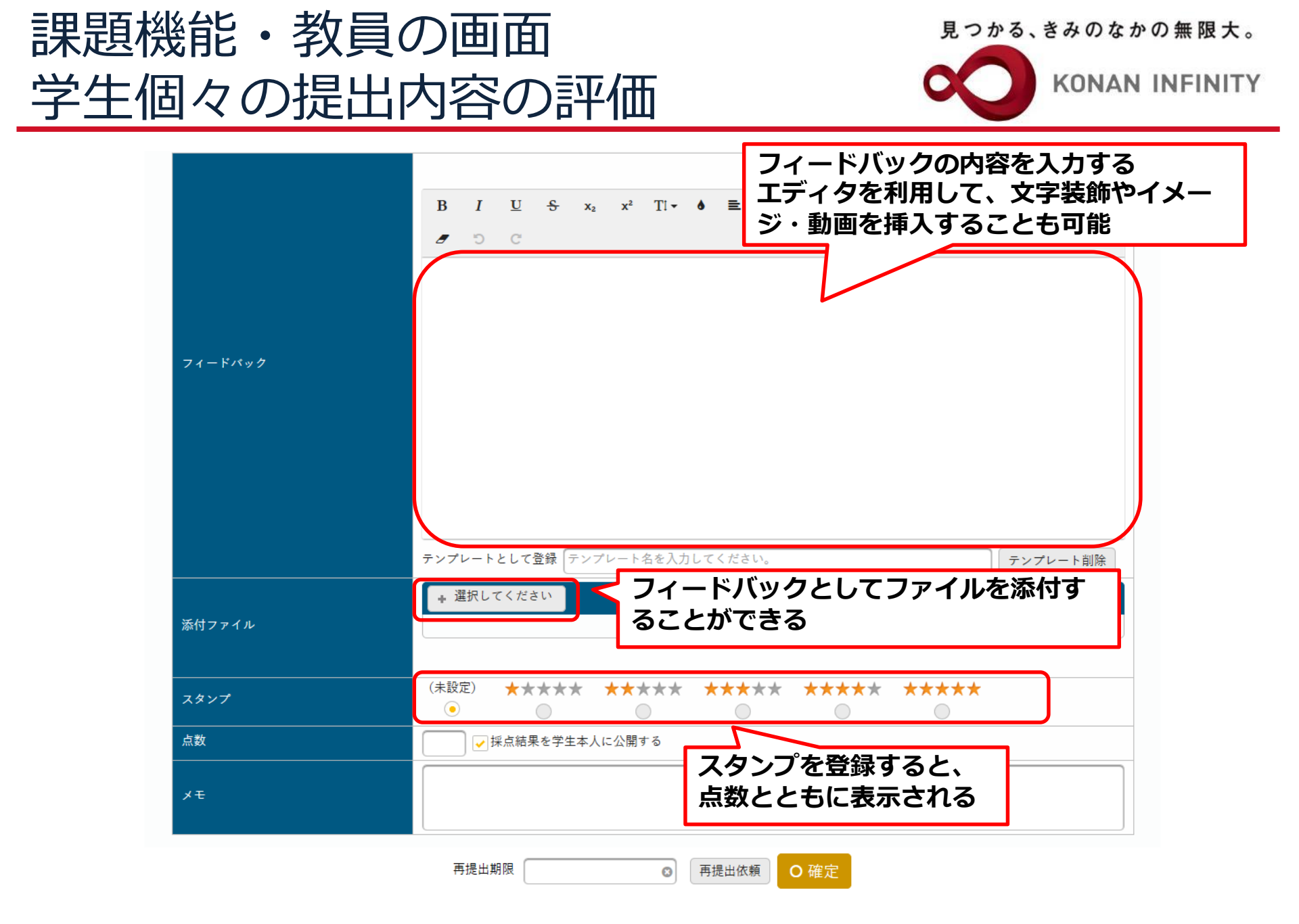

### 課題機能・教員の画面 学生個々の提出内容の評価

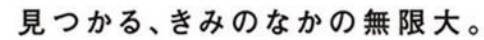

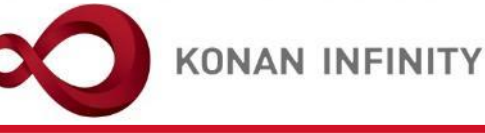

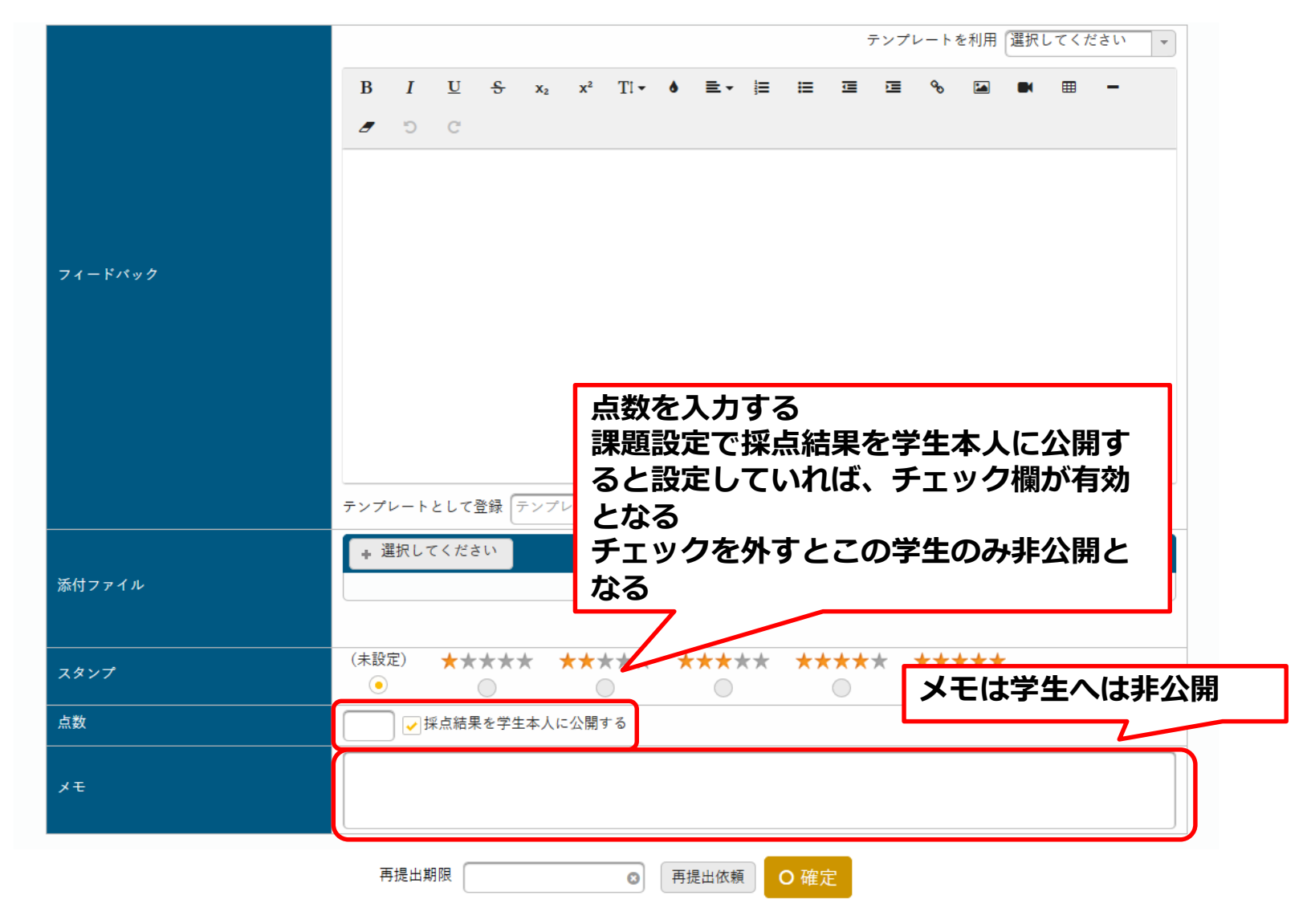

## 課題機能・教員の画面 学生個々の提出内容の評価

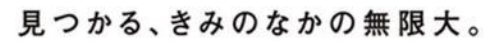

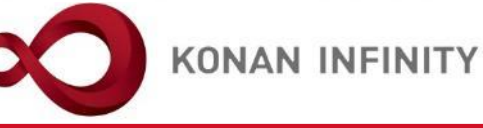

|         |      |       |      |          |                |                       |      |     |      |          |                |          | テンプI | /- h ?   | を利用      | 選択し        | してく      | ださい  | •            |                     |      |
|---------|------|-------|------|----------|----------------|-----------------------|------|-----|------|----------|----------------|----------|------|----------|----------|------------|----------|------|--------------|---------------------|------|
|         | В    | Ι     | U    | 5        | $\mathbf{x}_2$ | <b>x</b> <sup>2</sup> | Ti 🕶 | ٥   | ≣∗   | 1<br>III | ≔              | <u>.</u> | ⊡    | ø        |          |            | ⊞        | -    |              |                     |      |
|         | Ø    | Ċ     | C    |          |                |                       |      |     |      |          |                |          |      |          |          |            |          |      |              |                     |      |
|         | よく   | できて   | います  | •        |                |                       |      |     |      |          |                |          |      |          |          |            |          |      |              |                     |      |
|         |      |       |      |          |                |                       |      |     |      |          |                |          |      |          |          |            |          |      |              |                     |      |
|         |      |       |      |          |                |                       |      |     |      |          |                |          |      |          |          |            |          |      |              |                     |      |
| フィードバック |      |       |      |          |                |                       |      |     |      |          |                |          |      |          |          |            |          |      |              |                     |      |
|         |      |       |      |          |                |                       |      |     |      |          |                |          |      |          |          |            |          |      |              |                     |      |
|         |      |       |      |          |                |                       |      |     |      |          |                |          |      |          |          |            |          |      |              |                     |      |
|         |      |       |      |          |                |                       |      |     |      |          |                |          |      |          |          |            |          |      |              |                     |      |
|         |      |       |      |          |                |                       |      |     |      | _        |                |          |      |          |          |            |          |      |              |                     |      |
|         | テンプリ | レート   | として  | 登録       | テンプレ           | /ート:                  | 名を入力 | 〕して | ください | ١.       | 「確             | 定_       | ーボ   | <b>タ</b> | ンを       | ク!         | ノツ       | ク    | する           | と登録                 | と    |
|         | + 遭  | 訳し7   | てくださ | きい       |                |                       |      |     |      | 1        | れる             | )        |      |          |          |            |          |      |              |                     |      |
| 添付ファイル  |      |       |      |          |                |                       |      |     |      |          | × <b>a</b>     | ite)     | H/#  | 市百つ      | をオ       | <b>z</b> t | 旦乙       |      | <b>E</b> . ' | <b>-</b> - <b>-</b> | . 15 |
|         |      |       |      |          |                |                       |      |     |      |          | ペヨ             | ク        | コロ   | ·积<br>行  | ユッ<br>ファ | シャイノ       | ‴⊏<br>し、 | 「して」 | D、<br>敗は     | ノィー                 | った   |
| スタンプ    | (未設) | Ê)    | **   | **       | * 7            | **1                   | **   | *   | **7  | r i      | <del>ر</del> ۲ | 確        | ŧJ   | ボ        | タン       | を          | シリ       | שי   | クし           | ないと                 | 記    |
|         | 95   | ) 🕡 🕴 | 采点結界 | <br>長を学生 | 主本人に           | :公開す                  | ະຈ   |     |      | ;        | 入内             | 容        | が消   | えて       | てし       | ま          | 5。       |      |              |                     |      |
|         | 誤字が  | あるた   | こめ減点 | τ[       |                |                       |      |     |      |          |                | 7        |      |          |          |            |          |      |              |                     |      |
| ¥£      |      |       |      | I        |                |                       |      |     |      |          |                |          |      |          |          |            |          |      |              |                     |      |
|         |      |       |      |          |                |                       |      |     |      | _        |                | レ        |      |          |          |            |          |      |              |                     |      |
|         | 再    | 提出其   | 明限 🦳 |          |                |                       | 8    | 再携  | 昆出依赖 |          | <b>)</b> 確5    | ŧ        |      |          |          |            |          |      |              |                     |      |

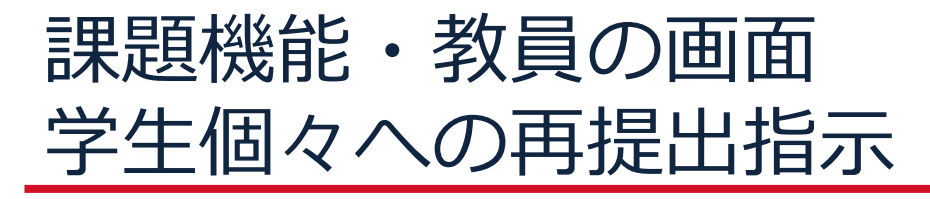

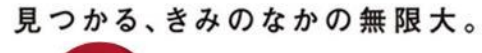

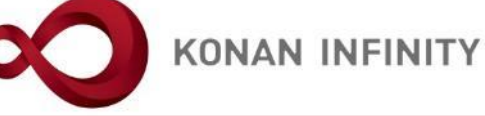

|               | テンプレートを利用 (選択してください                                                                                     |
|---------------|----------------------------------------------------------------------------------------------------|
|               | B I U S $x_2 x^2 Ti \bullet \equiv \bullet \equiv \bullet \equiv \bullet \blacksquare \blacksquare = -$ |
|               | <i>a</i> 5 C                                                                                            |
|               | 自分の意見が書けていません。<br>書き直して再度提出してください。                                                                      |
| フィードバック       |                                                                                                    |
|               |                                                                                                    |
|               |                                                                                                    |
|               |                                                                                                    |
|               |                                                                                                    |
|               |                                                                                                    |
|               | テンプレートとして登録 テンプレート名を入力してください。 テンプレート皆                                                                   |
|               | + 選択してください                                                                                              |
| 添付ファイル        |                                                                                                    |
|               |                                                                                                    |
| スタンプ          |                                                                                                    |
| 点数            | 40 ● 採点結果を学生本人に公 力して「再提出依頼」をクリックする                                                                      |
|               |                                                                                                    |
| メモ            |                                                                                                    |
|               |                                                                                                    |
|               | 再提出期 2020/06/16 23:59 💿 再提出依頼 O 確定                                                                      |
| AN UNIVERSITY | 8-9-1 Okamoto Higashinada-ku KOBE                                                                       |

test171110 サンプル学生test171110(サンプルガクセイtest171110) 学部生 文 日文 日本文学 4年

#### - 課題内容

| 課題グループ |                                           |
|--------|-------------------------------------------|
| 課題名    | この講義の受講目的について                             |
| 課題提出期間 | 2020/04/20(月) 00:00 ~ 2020/06/30(火) 16:32 |
| 課題内容   | この講義の受講目的について、添付のWordファイルに記入して提出しなさい。     |
| 添付ファイル | ◎ 添付資料を確認                                 |
| 課題提出方法 | ファイル提出                                    |

#### → 提出情報

| 提出依頼   | 1                   | 未確認に戻したい場合は、クリックする |
|--------|---------------------|--------------------|
| 添付ファイル | ◎ 添付資料を確認           |                    |
| コメント   | 第1回目の課題です。ご確認ください。  |                    |
| 提出日時   | 2020/06/13(土) 16:52 |                    |
| 更新日時   | 2020/06/13(土) 16:52 |                    |

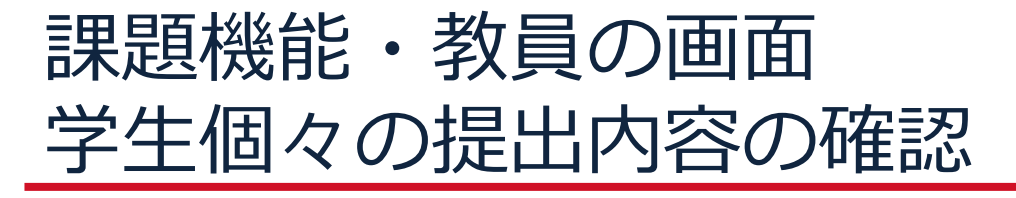

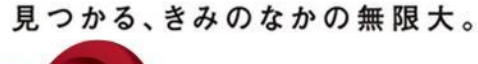

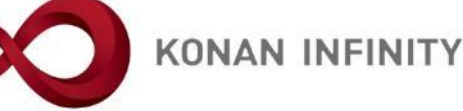

未確認に戻す

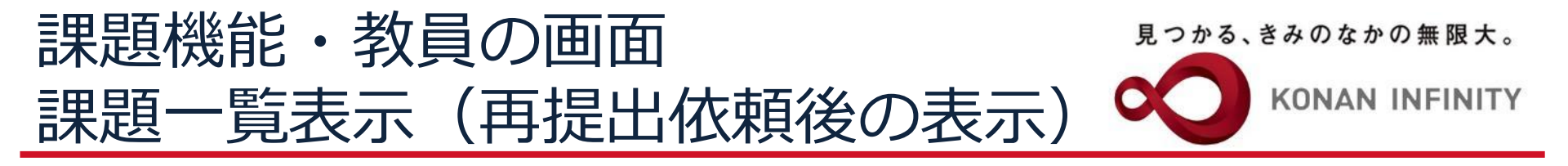

この講義の受講目的について

提出期間 : 2020/04/20(月) 00:00 ~ 2020/06/30(火) 16:32

| <b>+</b> ħ | 食索条件       |                                                                | Q検索             |
|------------|------------|----------------------------------------------------------------|-----------------|
|            |            | 「再提出依頼」をクリックした場合、2                                             |                 |
|            |            | 回目の提出項目が表示される                                                  | 保存 💿 列選択        |
|            | 学籍番号       | 氏名(カナ) 再提出期限                                                   | 提出日時            |
|            | test161311 | <u>サンプル学生test161311(サンプルガクセイtest161311)</u> 1回                 | 2020/06/13(土)   |
|            | test171110 | <u>サンプル学生test171110(サンプルガクセイtest171110)</u> 1回                 | 2020/06/13(土)   |
|            | test171110 | サンプル学生test171110(サンプルガクセイtest171110) <b>1</b> 2020/06/16(火) 23 | :59             |
| <          |            |                                                                | >               |
|            |            | 3件 (1 / 1) [14] (14] [15] [10] [10] [17]                       |                 |
|            | □ 再提出期     | 限 ② 検索結果をデータ出力 CSV(UTF-8) CSV(Shift_JIS) Excel Vッダー行を含む        | <b>述</b> ダウンロード |
| 再提出        | 出依頼 再提出    | 国政消 フィードバックー括登録 🛛 🗞 提出ファイル                                     | ルー括ダウンロード       |
|            |            | O 確定                                                           |                 |

- 一覧で選択した学生へ掲示を配信する。

一括登録

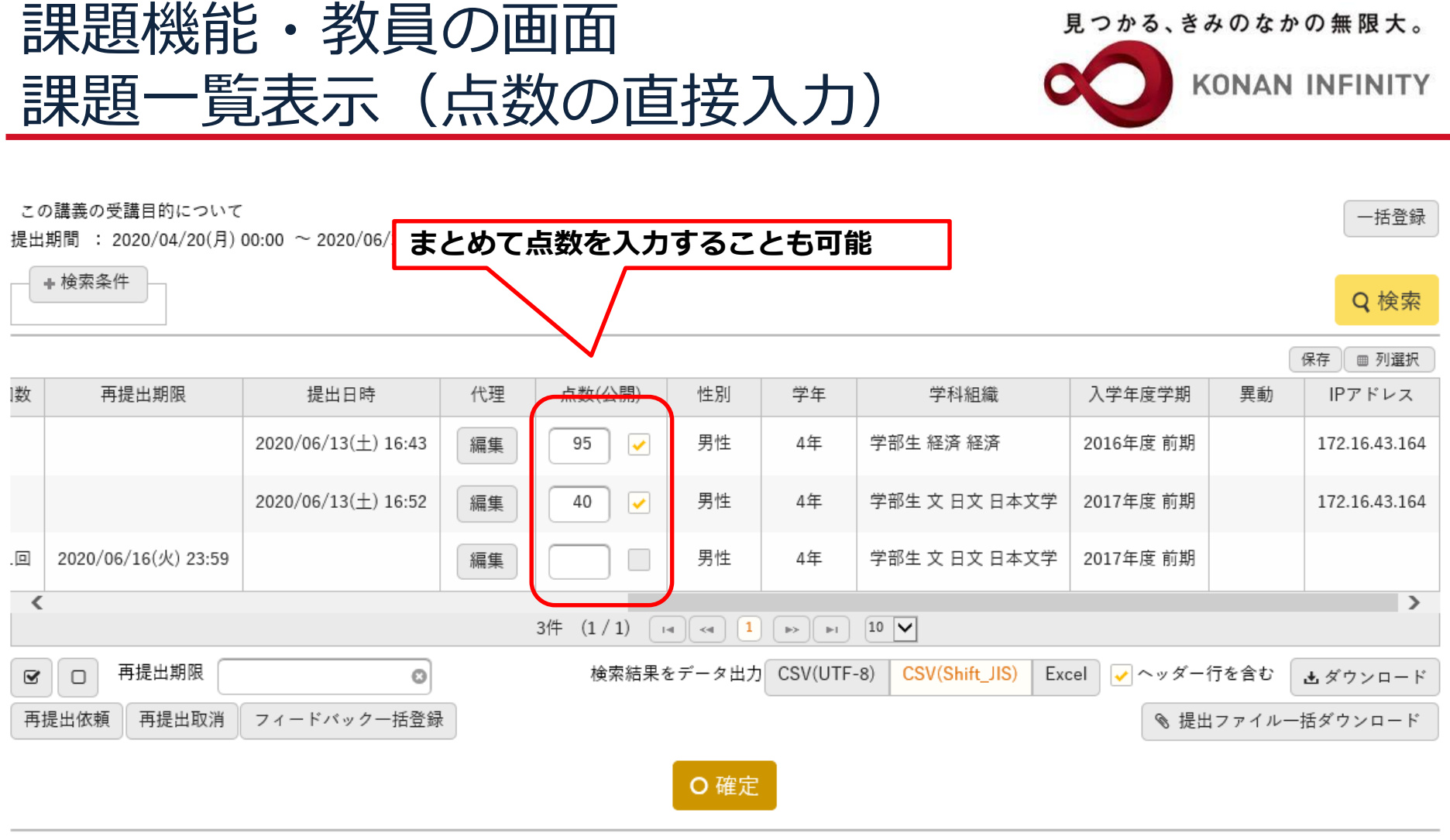

一覧で選択した学生へ掲示を配信する。

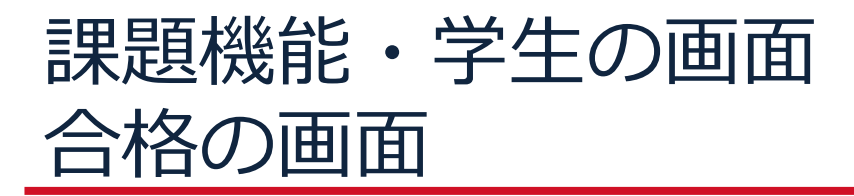

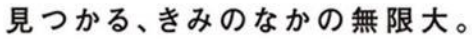

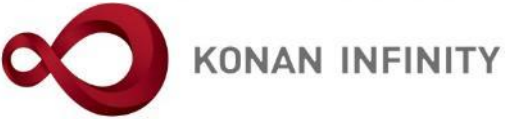

#### → 課題内容

| 課題グループ |                                                                |  |  |  |  |  |  |  |
|--------|----------------------------------------------------------------|--|--|--|--|--|--|--|
| 課題名    | この講義の受講目的について                                                  |  |  |  |  |  |  |  |
| 課題公開期間 | $2020/04/14(\pounds) \ 00:00 \sim 2020/06/30(\pounds) \ 16:32$ |  |  |  |  |  |  |  |
| 課題提出期間 | 2020/04/20(月) 00:00 ~ 2020/06/30(火) 16:32                      |  |  |  |  |  |  |  |
|        | この講義の受講目的について、添付のWordファイルに記入して提出しなさい。                          |  |  |  |  |  |  |  |
| 課題内容   |                                                                |  |  |  |  |  |  |  |
|        |                                                                |  |  |  |  |  |  |  |
| 添付ファイル | ● 添付資料を確認                                                      |  |  |  |  |  |  |  |
| 課題提出方法 | ファイル提出                                                         |  |  |  |  |  |  |  |
|        | 課題管理テスト用科目【未 定1】                                               |  |  |  |  |  |  |  |
| 目次     | 第1回 4/20 導入                                                    |  |  |  |  |  |  |  |

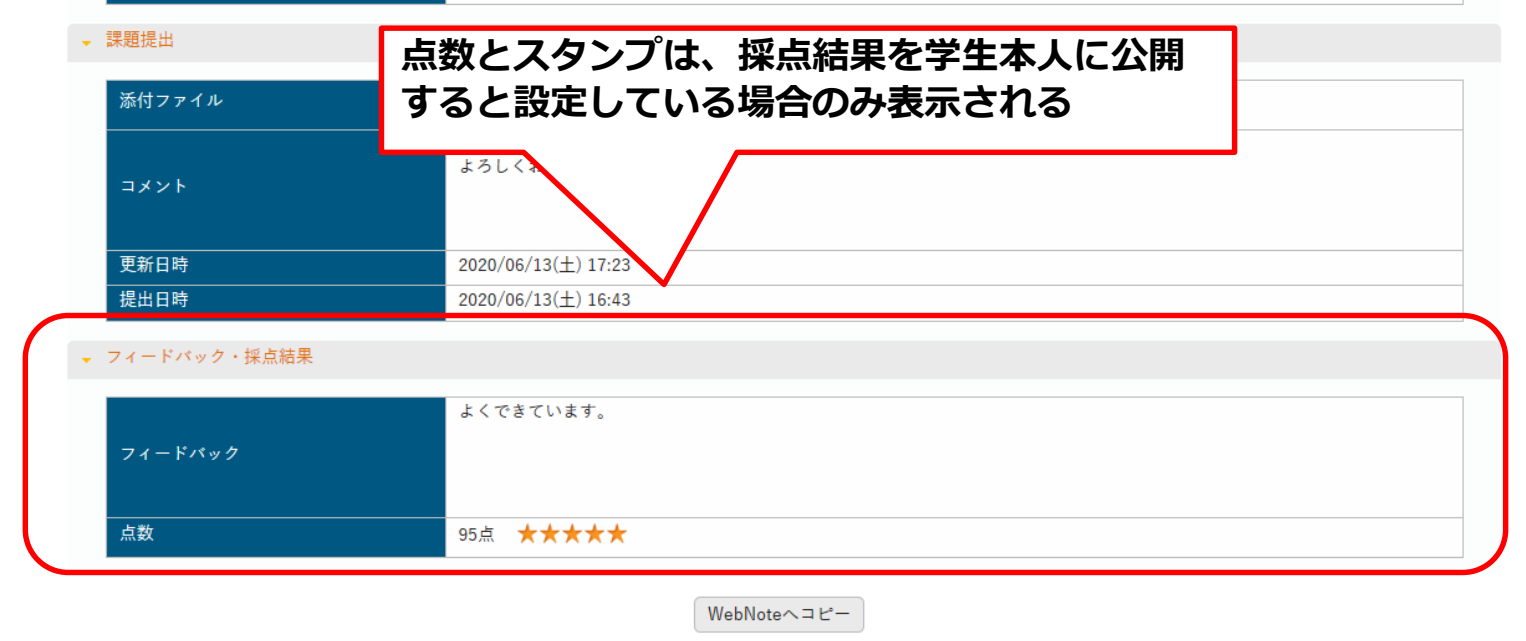

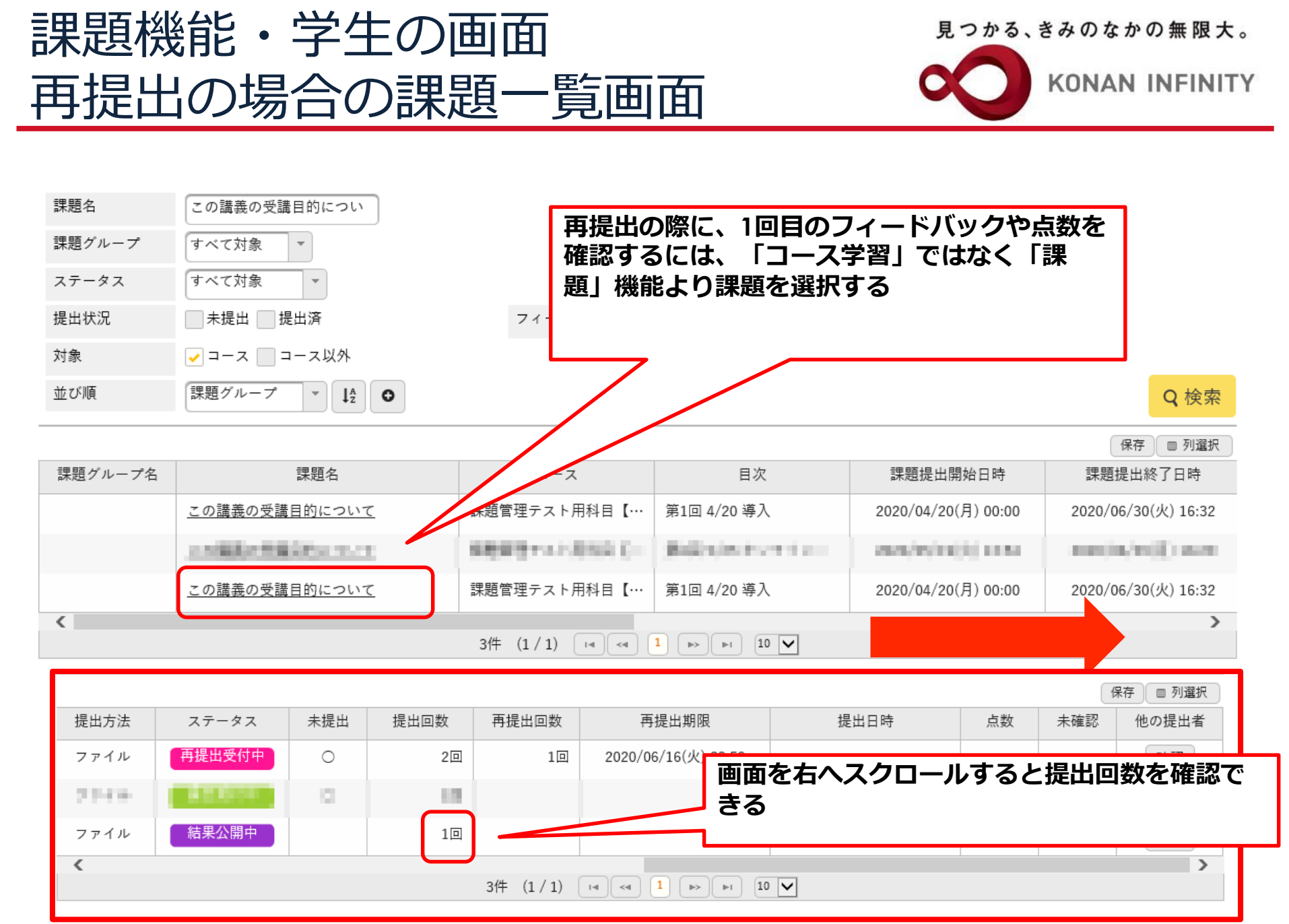

| 課題機能・当   | 全生の画面                              | 見つかる、きみのなかの無限大。    |
|----------|------------------------------------|--------------------|
| 再提出の場合   | の提出用画面                             |                    |
|          | 再提出期限が表示され                         | ි                  |
| ▼ 課題内容   |                                    |                    |
| 課題グループ   |                                    |                    |
|          | この講義の受けいについて                       |                    |
| 課題公開期間   | 2020/04/14(2) 00:00 ~ 2020/06/30(火 | 16:32              |
| 再提出期限    | 2020/06/16(火) 23:59                |                    |
|          | <del>この講義の受講日的につい</del> て、添付のWe    | rdファイルに記入して提出しなさい。 |
| 課題内容     |                                    |                    |
|          |                                    | 2回目の提出画面が表示される     |
| 添付ファイル   | ◎ 添付資料を確認                          |                    |
|          | ファイル提出                             |                    |
| コース      | 課題管理テスト用科目【未 定1】                   |                    |
| 目次       | 第1回 4/20 導入                        |                    |
| 理顯提出     |                                    |                    |
| PARENELI |                                    |                    |
|          | , 濯垣! アノださい                        |                    |

| 添付ファイル 🛃 | + 選択してください |          |
|----------|------------|----------|
| コメント     |            | <u>`</u> |
|          | O 確定 一時保存  |          |

## 課題機能・学生の画面 再提出の場合の提出結果画面

| PT ALL P C P |                                           |
|--------------|-------------------------------------------|
| 課題名          | この講義の受講目的について                             |
| 課題公開期間       | 2020/04/14(火) 00:00 ~ 2020/06/30(火) 16:32 |
| 課題提出期間       | 2020/04/20(月) 00:00 ~ 2020/06/30(火) 16:32 |
| 課題内容         | この講義の受講目的について、添付のWordファイルに記入して提出しなさい。     |
|              |                                           |
| 添付ファイル       | ◎ 添付資料を確認                                 |
| 課題提出方法       | ファイル提出                                    |
| コース          | <sup>課題管理テスト</sup> 1回日のフィードバックや点数を確認できる   |
| 目次           |                                           |
| 課題提出         |                                           |
| 添付ファイル       | ● 添付資料を確認                                 |
| 4480         | 第1回目の課題です。ご確認ください。                        |
|              | 2020/06/13(土) 17:27                       |
| 提出日時         | 2020/06/13(土) 16:52                       |
| フィードバック・採点結果 |                                           |
| フィードバック      | 自分の意見が書けていません。<br>書き直して再度提出してください。        |
|              |                                           |

WebNoteヘコピー

▼ 課題内容

見つかる、きみのなかの無限大。

前の提出課題

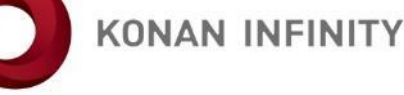

| 턠                                                                                                    | 果題榜   | 幾能•     | 学生    | EのI  | 回面                      |                                                      | 見                                         | つかる、き             | きみのな    | かの無限大。                               |
|----------------------------------------------------------------------------------------------------|-------|---------|-------|------|-------------------------|------------------------------------------------------|-------------------------------------------|-------------------|---------|--------------------------------------|
|                                                                                                    | ₹題-   | 一覧画     | 面     | (他0  | D提出                     | 者の閲                                                  | 覧) 🛛                                      | 0                 | KONA    | N INFINITY                           |
| 課題名     この講義の受講目的につい       課題グループ     すべて対象       ステータス     すべて対象       提出状況     未提出       対象     マコース |       |         |       | Ň    | 課題に<br>る」に<br>調な<br>等に利 | 定で「提出課題<br>チェックを入れ<br>題を確認するこ<br>ど他人の意見を<br>」<br>月する | を他の学生へも公<br>た場合は、他の損<br>とができる<br>確認しながら学習 | 、開す<br>計者の<br>する際 |         |                                      |
| -                                                                                                    | 並び順   | 「課題グループ | · · · | •    |                         |                                                      |                                           |                   |         | Q 検索                                 |
|                                                                                                    | 提出方法  | ステータス   | 未提出   | 提出回数 | 再提出回数                   | 再提出期限                                                | 提出日時                                      | 点数                | ℓ<br>確認 | <sup>保存</sup> 一 <u>列選</u> 択<br>他の提出者 |
|                                                                                                    | ファイル  | 再提出受付中  | 0     | 2回   | 1回                      | 2020/06/16(火) 23:59                                  |                                           |                   |         | 確認                                   |
|                                                                                                    | 22436 | 85.011  | 0     | 10   |                         |                                                      |                                           |                   |         | 821                                  |
|                                                                                                    | ファイル  | 結果公開中   |       | 1回   |                         |                                                      | 2020/06/13(土) 16:52                       | 40点               | 0       | 確認                                   |
|                                                                                                    | <     |         | 11    |      | 3件 (1/1)                |                                                      |                                           |                   |         |                                      |

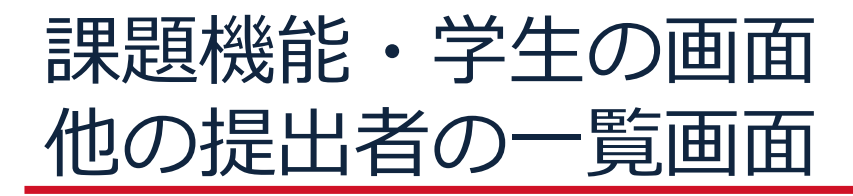

見つかる、きみのなかの無限大。

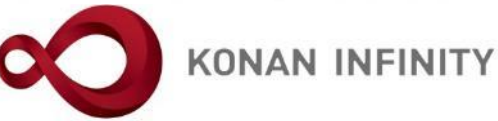

この講義の受講目的について

提出期間 : 2020/04/20(月) 00:00 ~ 2020/06/30(火) 16:32

| 氏名         |                               | 提出課題を | を確認した | い学生の日 | 氏名をクリック | クす        |           |
|------------|-------------------------------|-------|-------|-------|---------|-----------|-----------|
| 並び順        | 学籍番号 ▼ ↓2 ●                   | 5     |       |       |         |           | Q検索       |
|            |                               |       |       |       |         |           | 保存 🔲 列選択  |
| 学籍番号       | 氏名 (カナ)                       | 提出回数  | 性別    | 学年    | セメスタ    | 学科組織      | 入学年度学期    |
| test161311 | <u>サンプル学生test161311(サンプ</u> … | 1回    | 男性    | 4年    |         | 学部生 経済 経済 | 2016年度 前期 |
|            |                               |       |       |       |         |           |           |

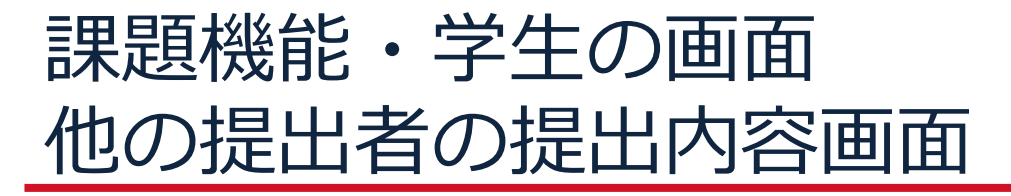

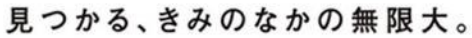

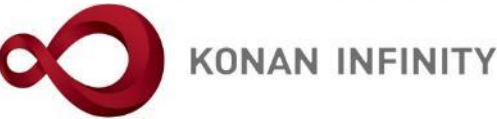

test161311 サンプル学生test161311 (サンプルガクセイtest161311) 学部生 経済 経済 4年

#### - 課題内容

| 課題グループ       |                                           |  |  |  |  |  |
|--------------|-------------------------------------------|--|--|--|--|--|
| 課題名          | この講義の受講目的について                             |  |  |  |  |  |
| 課題提出期間       | 2020/04/20(月) 00:00 ~ 2020/06/30(火) 16:32 |  |  |  |  |  |
|              | この講義の受講目的について、添付のWordファイルに記入して提出しなさい。     |  |  |  |  |  |
| 課題内容         |                                           |  |  |  |  |  |
|              |                                           |  |  |  |  |  |
|              | 他の学生の提出課題をダウンロード                          |  |  |  |  |  |
| 添付ファイル       | ◎ 添付資料を確認 1007手上の近山床庭でラクノロー   ◆           |  |  |  |  |  |
| 課題提出方法       |                                           |  |  |  |  |  |
| コース          | 課題管理テスト用科目                                |  |  |  |  |  |
| 目次           | 第1回 4/20 導入                               |  |  |  |  |  |
|              |                                           |  |  |  |  |  |
| <b>沫</b> 起旋出 |                                           |  |  |  |  |  |
| 添付ファイル       | @ 沃付咨判を確認                                 |  |  |  |  |  |
|              |                                           |  |  |  |  |  |
|              | 第1回転題を旋泊します。<br>よろしくお願いします。               |  |  |  |  |  |
|              |                                           |  |  |  |  |  |

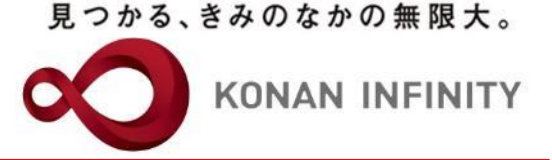

## 各種ご相談等は 教育学習支援センターまで お寄せください

### Mail:lucks@adm.konan-u.ac.jp <u>Tel:078-386-4312</u>(内線:5851)